# **CONVOCATION 2024 APPLICATION MANUAL**

Department of Examinations, SSSL

# Convocation Registration Instructions for SSSL Students:

 Login Credentials Email: Your Login will be created by the Department of Examination, you will receive a confirmation email (on your official SSSL Email id) having important details, including your login credentials and further instructions. (In case of any login queries and difficulties in accessing SSSL email id, please email to <u>support@scube.net.in</u> with your PRN, Name, Mobile number)

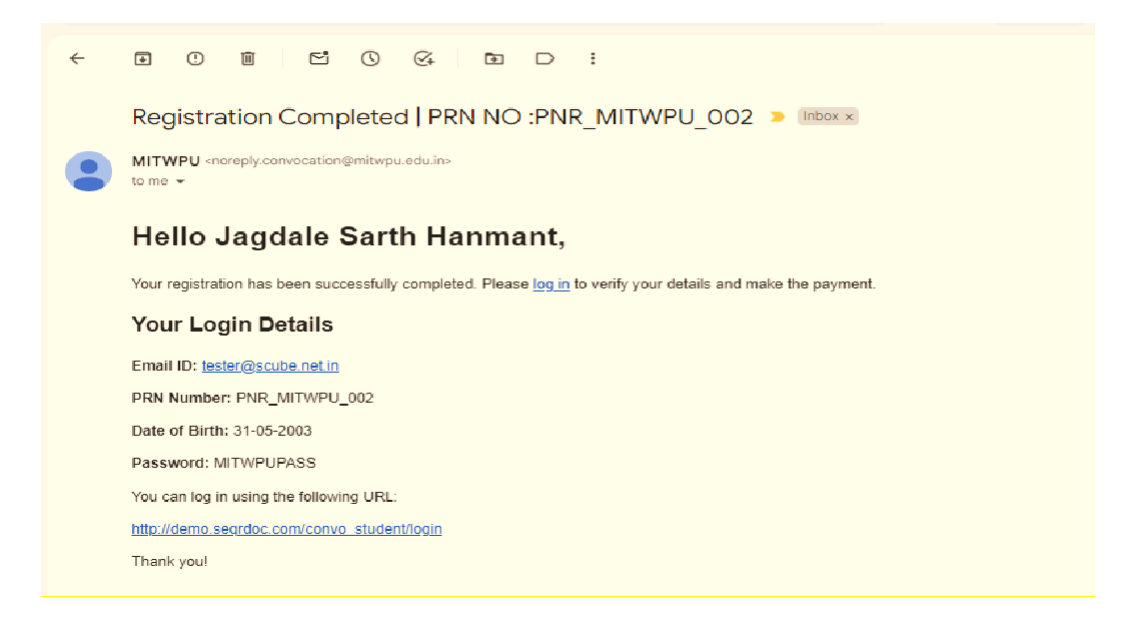

## Steps for login:

- Students are instructed to use Laptop/desktop with latest version of the web browser. Please **do not** use mobile to complete the convocation application process.
- Open the Web site: Click on the URL provided in the email/ SSSL official website to open the web application page in your browser.
- 3) Enter Login Details: On the web app page, enter the login credentials provided in the email. These credentials will allow you to access your student account.

| - > | · ·                 |   |   |
|-----|---------------------|---|---|
|     | Student Login       |   |   |
|     | Enter your pm       |   |   |
|     | Date of Birth*      |   |   |
|     | yyyy-mm-dd          |   |   |
|     | Email ID*           |   |   |
|     | Enter your email id |   |   |
|     | Password*           |   |   |
|     | Enter your password |   |   |
|     | Captcha* 🖸          |   |   |
|     | bzVsM               |   |   |
|     | Enter captcha       | - |   |
|     | DAPPLICATION GUIDE  |   |   |
|     | Sign In             |   |   |
|     | Forgotten password? |   |   |
|     |                     |   | ø |

4) **First-Time Reset Password:** After your first successful login, you will be prompted to reset your password. Choose a strong, secure password and follow the instructions to update it.

Make sure you remember your updated password for subsequent logins.

|                                                                                                    | Student Reset Password      |  |
|----------------------------------------------------------------------------------------------------|-----------------------------|--|
|                                                                                                    | PNR_MITWPU_002              |  |
|                                                                                                    | New Password*               |  |
| and the second second se | Enter your Password         |  |
|                                                                                                    | Confirm Password*           |  |
|                                                                                                    | Enter your Confirm Password |  |
|                                                                                                    | Reset Password              |  |
|                                                                                                    |                             |  |
|                                                                                                    |                             |  |
|                                                                                                    |                             |  |

After login the student details page will be shown.

#### Student Details:

- 5) **Review Your Information:** Once you have successfully logged in, verify the following details:
- Name as per TC (English): Ensure that your name is correctly displayed as per the Transfer Certificate (TC) in English.
- Name as per TC (Hindi): Verify that your name in Hindi is accurately reflected. (This script will be Auto Translated from English)
- Competency Level (English): Check the competency level listed in English.
- Secondary Email ID: Confirm a secondary email address for further communication. (Personal Email Mandatory)

#### **Provide Additional Information:**

*Father's Name (English):* Enter your father's name in English. (This script will be Auto Translated from English to Hindi)

<u>Mother's Name (English)</u>: Enter your mother's name in English. (This script will be Auto Translated from English to Hindi)

#### **Confirm Data:**

• If all the information is correct, proceed to the next steps.

#### Choose the Mode of Collection for the Degree Certificate:

• <u>Select Your Preference:</u>

(a) Attending Convocation "In Person" (Rs. 3000/-): Choose this option if you plan to attend the convocation ceremony in person and collect your degree certificate during the event.

- If You Select "(a) Attending Convocation in Person":
- Choose Attire Size:
- Dropdown Menu: You must select your attire size for the convocation ceremony. Choose from the following options.
- Click here to view the size chart to view size details.

| Size Chart of Kurta & Churidar Pyjama |
|---------------------------------------|
| SXX - 32, Length - 38                 |
| XS -34, Length - 38                   |
| S - 36, Length - 38                   |
| M - 38, Length - 40                   |
| L - 40, Length - 40                   |
| XL - 42, Length - 42                  |
| XLL - 44, Length - 42                 |
| 3XL - 46, Length - 44                 |
| 4XL - 48, Length - 44                 |
| 5XL - 50, Length - 44                 |

(b) Receiving Degree Certificate by Post (Within India) (Rs. 750/-): Choose this option if you prefer to have your degree certificate will be sent via courier.

**Photograph:** Upload a professional photo using the given guidelines.

- Guidelines:
  - File size should not exceed 200 KB.
  - Photograph should cover at least 80% of your face.
  - Use a formal photograph with a plain background.

Submit: Click on the submit button to open a new Pop screen "Confirm Submission" (c) Receiving Degree Certificate by Post (Outside India) (Rs. 1500/-): Choose this option if you prefer to have your Degree Certificate will be sent via courier. (For outside India, minimum two months from the date of Convocation).

**Photograph:** Upload a professional photo using the given guidelines.

- Guidelines:
  - File size should not exceed 200 KB.
  - Photograph should cover at least 80% of your face.
  - Use a formal photograph with a plain preferably white background.

Submit: Click on the submit button to open a new Pop screen "Confirm Submission"

| Choose File photo 1.png                                                                               | Confirm Submission                                                                                                    |
|----------------------------------------------------------------------------------------------------|----------------------------------------------------------------------------------------------------|
| Guidelines:<br>- File size should not exceed 500 KB<br>- Photograph should cover at least 80% of your | Your request will be forwarded to the administrator. You will not be able to make any<br>changes until it is reviewed. Do you want to proceed? |
| <ul> <li>Use a formal photograph with a plain backgroup</li> </ul>                                    | Cancel Yes, Submit                                                                                                    |

Payment:

Make the Payment: Follow the instructions to complete the required payments.

| Select you | your Bank |          | ×    |
|------------|-----------|----------|------|
|            | 0         | a        | A    |
| HDFC       | SBI       | ICICI    | AXIS |
| 0          |           | 9        | 60   |
| Kotak      | Canara    | PNB      | IOB  |
|            | Q View A  | II Banks |      |

**Confirmation:** Once your payment is processed, you will receive a confirmation email. Keep this email for your records.

#### **Transaction Successful:**

#### Transaction Successful

Your transaction has completed successfully and details are provided below.

| Order ID            | MITWP_OI_63508055                   |
|---------------------|-------------------------------------|
| Transaction ID      | 20240909011660000039912275110198627 |
| Bank Transaction ID | 16042171662                         |
| Date                | 09-09-2024 02:40 PM                 |
| Mode                | NB                                  |
| Amount              | ₹ 3000.00                           |
|                     |                                     |

View Details (https://demo.seqrdoc.com/convo\_student/dashboard)

## Approve PDF:

After completion of payment "preview pdf" and "approve pdf" option will be visible.

# **Click here to view PDF:**

Print

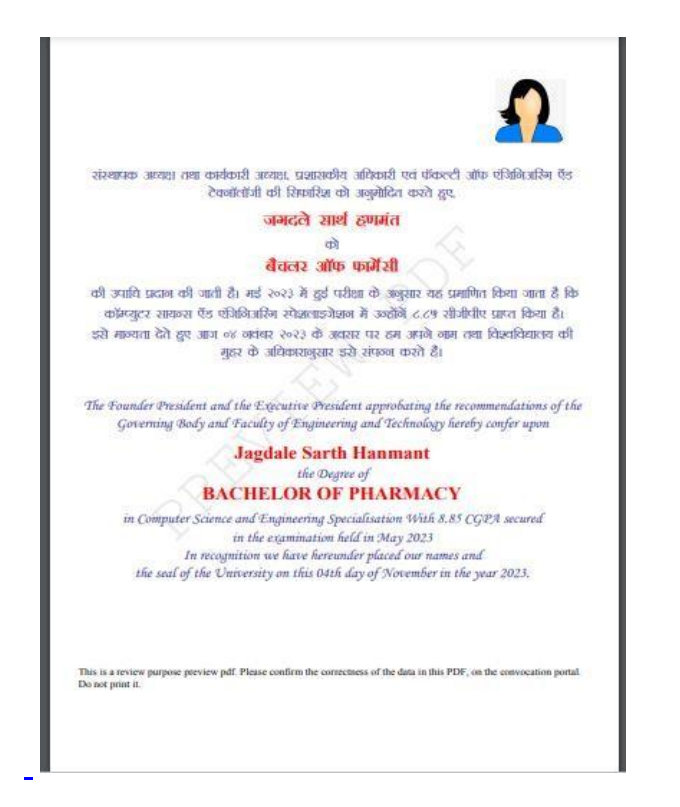

After Checking PDF, click on "Approve Pdf" Pop UP, new Page "Approve Pdf Preview".

This step will complete the Convocation Registration Process.

|                        | a (                                                                         |  |
|------------------------|-----------------------------------------------------------------------------|--|
|                        | Approve Pdf Preview                                                         |  |
|                        | Are you sure you want to approve the pdf?                                   |  |
|                        | Yes Close                                                                   |  |
| Click here to view PDF | Governing Body and Faculty of Engineering and Technology hereby confer upon |  |

Logs:

**Student Ack Log:** When the Student Activities updates any status, 'Student Ack Log' will be displayed.

| ID | Name<br>As per<br>Tc<br>Remark<br>拿 | Name<br>As per<br>Tc<br>Hindi<br>Remark<br>拿 | Mother's<br>Name<br>Remark<br>≎ | Mother's<br>Name<br>Hindi<br>Remark<br>¢ | Father's<br>Name<br>Remark<br>≎ | Father's<br>Name<br>Hindi<br>Remark<br>≎ | Competency<br>Level<br>Remark     ≑ | Competency<br>Level Hindi<br>Remark      ≑ | CGPA<br>Remark<br>拿 | Secondary<br>Email<br>Remark  ≑ | Date<br>≑                   |
|----|-------------------------------------|----------------------------------------------|---------------------------------|------------------------------------------|---------------------------------|------------------------------------------|-------------------------------------|--------------------------------------------|---------------------|---------------------------------|-----------------------------|
| 1  | Correct                             | Correct                                      | Correct                         | Correct                                  | Correct                         | Correct                                  | Correct                             | Correct                                    | Correct             | Correct                         | 09-09-<br>24<br>05:20<br>PM |

End of Document

Admin Ack Log: When the Examination Department updates any status, <mark>'Admin Ack Log'</mark> will be displayed.

Contract Admin Ack Log

| 10 | Student<br>Email<br>D ID | Secondary<br>Email ID | Gender | DOB | CGPA | Name<br>As<br>per<br>Tc | Name<br>As per<br>Tc<br>(Hindi) | Name As<br>per Tc<br>(Krutidev) | Mother's<br>Name | Mother's<br>Name<br>(Hindi) | Mother's<br>Name<br>(Krutidev) | Father's<br>Name | Father's<br>Name<br>(Hindi) | Father's<br>Name<br>(Krutidev) | Com<br>Leve |
|----|--------------------------|-----------------------|--------|-----|------|-------------------------|---------------------------------|---------------------------------|------------------|-----------------------------|--------------------------------|------------------|-----------------------------|--------------------------------|-------------|
| 1  | -                        | -                     | -      | -   | -    | -                       | अस्कर्ति<br>मोरे                | -                               | -                | -                           | -                              | -                | -                           | -                              | -           |

# Payment Details:

| ID 🔺      | Transaction ID                      | Amount 🜲 | Date 🌲              | Status 🜲 | Payment Mode 🌲 | Gateway 🜲    |
|-----------|-------------------------------------|----------|---------------------|----------|----------------|--------------|
| 1         | 20240909011660000039960382145487504 | 3000.00  | 2024-09-09 05:51 PM | SUCCESS  | NB             | HDFC         |
| Showing 1 | to 1 of 1 entries                   |          |                     |          | Pre            | vious 1 Next |